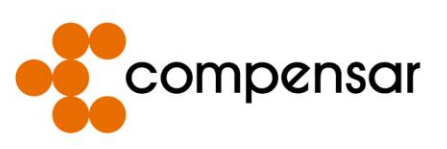

## TUTORIAL FORMALIZACIÓN DE INSCRIPCIÓN EN HÉRCULES 2021

El presente documento tiene como fin guiarlo paso a paso para formalizar su inscripción en la plataforma hércules la cual es la página oficial de los Juegos Deportivos Compensar 2021, recuerde que de no completar todos los pasos de este tutorial no podrá participar.

1. Ingrese al siguiente link:

https://sistemajuegosdeportivos2021.deportescompensar.com/

2. De clic en la imagen señalada en el recuadro rojo "Ingresa con Compensar".

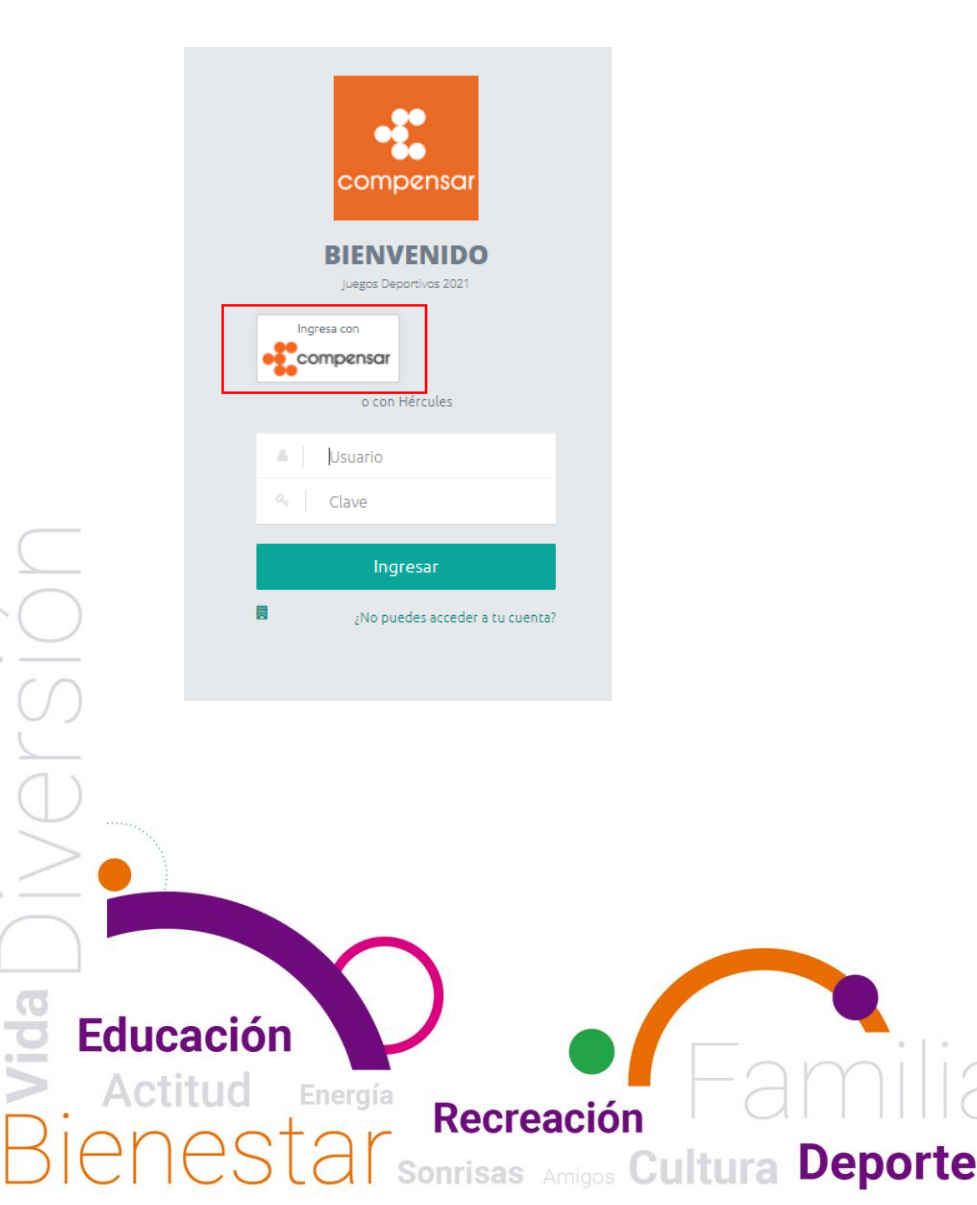

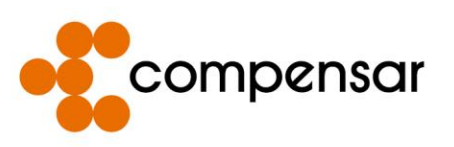

3. Ingrese con el mismo número de documento y clave que tiene en la Tienda Compensar. (Donde adquirió el servicio)

| Seleccione                                                                        |                                                                                                    | ~                                                                             |
|-----------------------------------------------------------------------------------|----------------------------------------------------------------------------------------------------|-------------------------------------------------------------------------------|
| Número de docu                                                                    | mento                                                                                                    |                                                                               |
|                                                                                   |                                                                                                    |                                                                               |
|                                                                                   |                                                                                                    |                                                                               |
| lave                                                                              |                                                                                                    |                                                                               |
|                                                                                   |                                                                                                    | 4>                                                                            |
|                                                                                   |                                                                                                    |                                                                               |
|                                                                                   |                                                                                                    |                                                                               |
| )lvidé mi clave                                                                   |                                                                                                    | Desbloquear Cuenta                                                            |
|                                                                                   |                                                                                                    | <u>ר</u>                                                                      |
|                                                                                   |                                                                                                    | e                                                                             |
|                                                                                   | Solicitar clav                                                                                                 |                                                                               |
| Señor usuario, s                                                                  | i no recuerda su o                                                                                             | <br>contraseña y requiere                                                     |
| Señor usuario, s<br>actualizar sus<br>nuesti                                      | i no recuerda su o<br>datos de contacto<br>ra línea de atenció                                                 | contraseña y requiere<br>o, comuníquese con<br>on <b>3078106</b>              |
| Señor usuario, s<br>actualizar sus<br>nuesti<br>Politicas de                      | i no recuerda su o<br>datos de contactr<br>a línea de atenció                                                  | contraseña y requiere<br>o, comuníquese con<br>ón 3078106<br>ndiciones de uso |
| Señor usuario, s<br>actualizar sus<br>nuestr<br>Politicas de<br>Para una mejor ex | i no recuerda su o<br>datos de contacto<br>a línea de atenció<br>e privacidad y cor<br>periencia y por segurio | contraseña y requiere<br>o, comuniquese con<br>ón 3078106<br>ndiciones de uso |

4. De clic en la pestaña señalada en el recuadro rojo "Mis Datos".

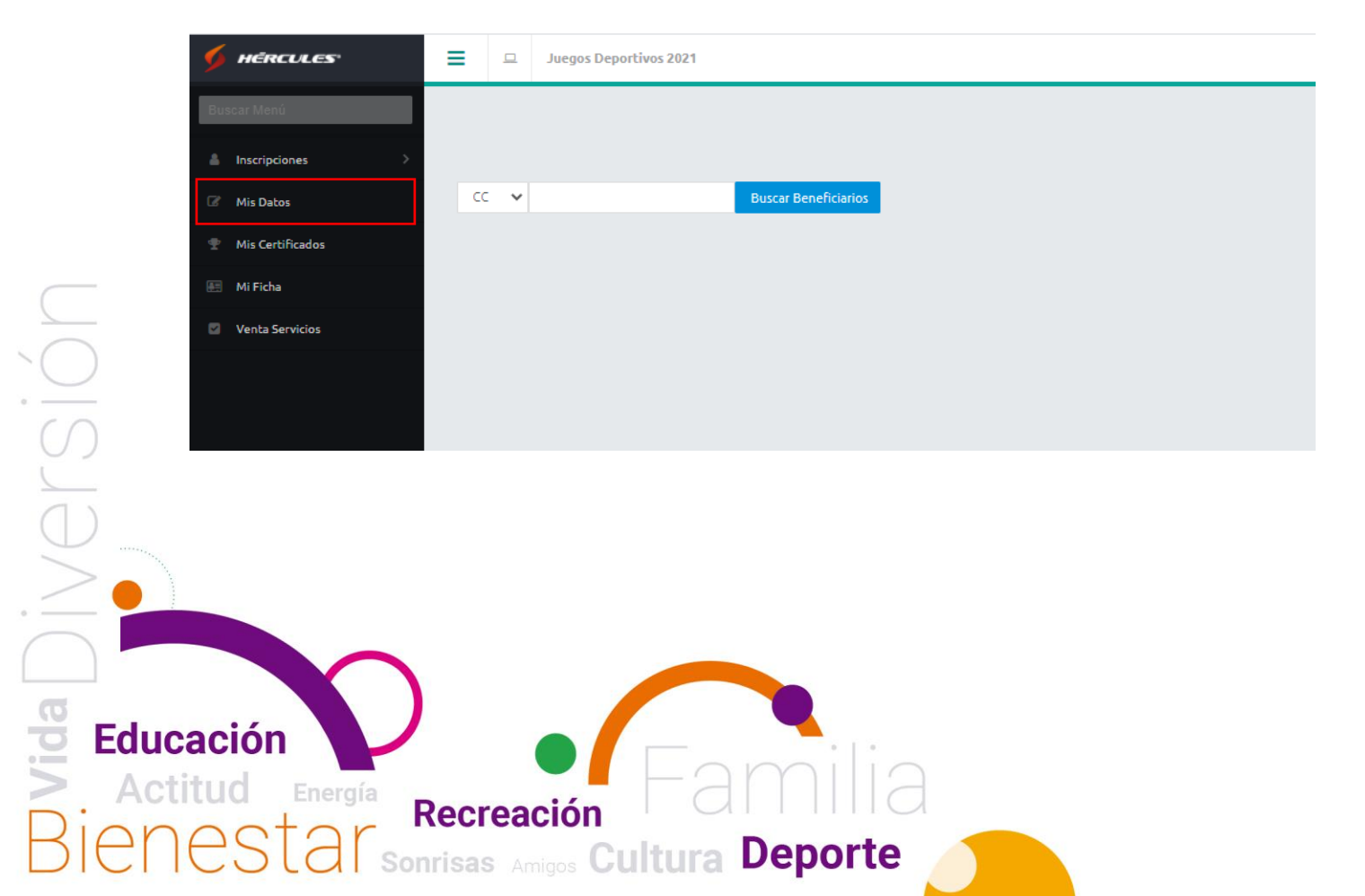

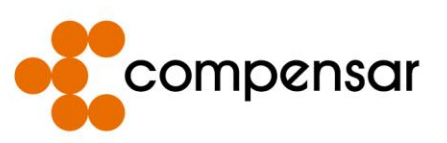

5. De clic en la imagen seleccionada en el recuadro rojo para subir una foto en la cual usted se pueda ver claramente (Formato JPEG o PNG), esta será usada para su carnet.

|                     | Formulario de Inscripción |                      |                  |                  |                     |               |
|---------------------|---------------------------|----------------------|------------------|------------------|---------------------|---------------|
| ceso de inscripción | Foto [Max 2Mb])           | Nombres:             |                  |                  |                     |               |
| Volver a empezar    |                           | Primer Nombre:       | JULIAN           | Otros Nombres:   | DANILO              |               |
|                     |                           | Apellidos:           |                  |                  |                     |               |
| Baloncesto          |                           | Primer Apellido:     | AMAYA            | Otros Apellidos: | TORRES              |               |
| batoricesto         |                           | Correo Electrónic    | o (Obligatorio): |                  |                     |               |
| Grupaler            |                           | judamato@hotmai      | .com             |                  |                     | θ             |
| di upares           | P Cámara                  | Género:              |                  |                  | Número de Documento |               |
| Macculina           |                           | Hombre               |                  |                  | 79566910            | 9             |
| macama              | Datos Generales Da        | tos Básicos Soportes |                  |                  |                     |               |
|                     | Tipo de Documento:        |                      |                  | Ca               | legoría:            |               |
|                     | CC                        |                      |                  | D                |                     | 9             |
| Inscripción         | Teléfono Adicional:       |                      |                  | Fee              | ha Nacimiento:      |               |
|                     | 5956671                   |                      | Θ                | 04               | -04-1972            | Θ             |
|                     | 53300/1                   |                      |                  |                  | V7 6376             |               |
|                     |                           |                      |                  |                  |                     | Envire Course |

6. De clic en la pestaña señalada en el cuadro rojo "Soportes".

| Juegos Deportivos 2021   |                           |                       |                |                                                                                                    | = 🛃 Ho               | la, Julian Danilo Amaya Torres 🗸 |
|--------------------------|---------------------------|-----------------------|----------------|----------------------------------------------------------------------------------------------------|----------------------|----------------------------------|
|                          | Formulario de Inscripción |                       |                |                                                                                                    |                      |                                  |
| Proceso de Inscripcion   | Foto [Max 2Mb]9           | Nombres:              |                |                                                                                                    |                      |                                  |
| Volver a empezar         |                           | Primer Nombre:        | JULIAN         | Otros Nombres:                                                                                                    | DANILO               |                                  |
|                          |                           | Apellidos:            |                | Ohen Anallidae                                                                                                    | TODDES               |                                  |
| 1 Baloncesto             |                           | Correo Electrónico    | (Obligatorio): | Ouros Apellidos:                                                                                                    | TORRES               |                                  |
|                          |                           | judamato@hotmail.     | com            |                                                                                                    |                      | Θ                                |
| Grupates                 | P Cámara                  | Género:               |                |                                                                                                    | Número de Documento: |                                  |
| 3 Masculina              |                           | Hombre                |                |                                                                                                    | 79566910             | Θ                                |
|                          | Datos Generales Datos     | Básicos Soportes      |                |                                                                                                    |                      |                                  |
| 4 Seleccionar prueba     | Tipo de Documento:        |                       | -              | Cal                                                                                                    | tegoría:             |                                  |
|                          | CC<br>Taláfana Adiaianal: |                       |                | D                                                                                                    | ha Nacimiento        | •                                |
| ( inscription            | 5956671                   |                       | Θ              | 04                                                                                                    | -04-1972             | θ                                |
|                          |                           |                       |                |                                                                                                    |                      |                                  |
|                          |                           |                       |                |                                                                                                    |                      | Enviar Cancelar                  |
|                          | 0                         |                       |                |                                                                                                    |                      |                                  |
|                          |                           |                       |                |                                                                                                    |                      |                                  |
| $( \cap$                 |                           |                       |                |                                                                                                    |                      |                                  |
| ()                       |                           |                       |                |                                                                                                    |                      |                                  |
|                          |                           |                       |                |                                                                                                    |                      |                                  |
|                          |                           |                       |                |                                                                                                    |                      |                                  |
|                          |                           |                       |                |                                                                                                    |                      |                                  |
|                          |                           |                       |                |                                                                                                    |                      |                                  |
|                          |                           |                       |                |                                                                                                    |                      |                                  |
|                          |                           |                       |                |                                                                                                    |                      |                                  |
| ·                        |                           |                       |                |                                                                                                    |                      |                                  |
|                          |                           |                       |                |                                                                                                    |                      |                                  |
|                          |                           |                       |                |                                                                                                    |                      |                                  |
|                          |                           |                       |                |                                                                                                    |                      |                                  |
| CC                       |                           |                       |                |                                                                                                    |                      |                                  |
| T Educación              |                           |                       |                |                                                                                                    |                      |                                  |
|                          |                           |                       |                | _                                                                                                    |                      |                                  |
| > Actitud Energia        |                           | 1 $($ $($ $)$ $($ $)$ |                |                                                                                                    |                      |                                  |
| Autituu Energia Dooroooi | ón I C                    |                       |                | 1                                                                                                    |                      |                                  |
| Dionotor Recleacit       |                           |                       |                |                                                                                                    |                      |                                  |
| DELES de Seprison        | Culture                   | Den                   | orte           |                                                                                                    |                      |                                  |
|                          | sound                     | - op                  |                |                                                                                                    |                      |                                  |
|                          |                           |                       |                | and the second second se |                      |                                  |

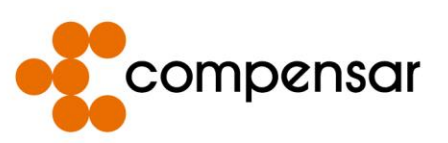

7. De clic en los iconos señalados en los cuadros rojos para subir una fotocopia de su documento de identidad por ambos lados y su respectivo soporte de pago, ambos documentos en formato PDF.

| 2        | 2     | Juegos Deportivos 2021 |                           |                     |                        | 🚍 🔕 Hola, Ji                        | ulian Danilo Amaya Torres |
|----------|-------|------------------------|---------------------------|---------------------|------------------------|-------------------------------------|---------------------------|
| гос      | esc   | o de Inscripción       | Formulario de Inscripción |                     |                        |                                     |                           |
| -        |       |                        | Foto [Max 2Mb]            | Nombres:            |                        |                                     |                           |
|          | Volve | er a empezar           |                           | Primer Nombre:      | JULIAN Otros Nombres:  | DANILO                              |                           |
| <u> </u> |       |                        |                           | Apellidos:          |                        |                                     |                           |
|          | Balo  | ncesto                 |                           | Primer Apellido:    | AMAYA Otros Apellidos: | TORRES                              |                           |
|          |       |                        |                           | Correo Electrónic   | o (Obligatorio):       |                                     |                           |
|          | Grup  | pales                  |                           | judamato@hotmai     | .com                   |                                     | θ                         |
|          |       |                        | P Cámara                  | Género:             |                        | Número de Documento:                |                           |
|          | Maso  | culina                 |                           | Hombre              |                        | 79566910                            | 9                         |
|          |       |                        | Datos Generales Dato      | os Básicos Soportes |                        |                                     |                           |
|          |       |                        | Documento de Identio      | lad:                |                        | Soporte de Pago o Carta de Autoriza | ión de la Empresa:        |
|          |       |                        | seleccione un archivo     |                     |                        | seleccione un archivo               | •                         |
|          | Inscr | ripción                |                           |                     |                        |                                     |                           |
|          |       |                        |                           |                     |                        |                                     | Enviar Cancelar           |
|          |       |                        | 0                         |                     |                        |                                     |                           |
|          |       |                        |                           |                     |                        |                                     |                           |

8. Cuando haya subido los dos documentos por favor de clic en el botón señalado en cuadro rojo "Enviar".

|            | Juegos Deportivos 2021 |                           |                                      |                  | 🔳 🔕 Hola, Ju                       | ulian Danilo Amaya Torres 🗸 📔 |
|------------|------------------------|---------------------------|--------------------------------------|------------------|------------------------------------|-------------------------------|
|            |                        | Formulario de Inscripción |                                      |                  |                                    |                               |
|            | Proceso de Inscripcion | Foto [Max 2Mb]            | Nombres:                             |                  |                                    |                               |
|            | C Volver a empezar     |                           | Primer Nombre: JULIAN                | Otros Nombres:   | DANILO                             |                               |
|            |                        |                           | Apellidos:<br>Primer Apellido: AMAYA | Otros Apellidos: | TORRES                             |                               |
|            | 1 Baloncesto           |                           | Correo Electrónico (Obligatorio):    |                  |                                    |                               |
|            | 2 Grupales             |                           | judamato@hotmail.com                 |                  |                                    | Θ                             |
|            |                        | n Cámara                  | Género:                              |                  | Número de Documento:               |                               |
|            | 3 Masculina            | Datos Generales Datos     | Básicos Soportes                     |                  | 73500510                           |                               |
|            | 4 Seleccionar prueba   | Documento de Identida     | d:                                   | So               | oorte de Pago o Carta de Autorizad | ción de la Empresa:           |
|            |                        | seleccione un archivo     | ۹ 🔒                                  | se               | eccione un archivo                 | •                             |
| _          | 5 Inscripción          |                           |                                      |                  | 1                                  | Envire Canceler               |
|            |                        | 0                         |                                      |                  |                                    | Enviar                        |
|            |                        |                           |                                      |                  |                                    |                               |
| ()         |                        |                           |                                      |                  |                                    |                               |
| $\bigcirc$ |                        |                           |                                      |                  |                                    |                               |
| •          |                        |                           |                                      |                  |                                    |                               |
| $( \cap$   |                        |                           |                                      |                  |                                    |                               |
|            |                        |                           |                                      |                  |                                    |                               |
|            |                        |                           |                                      |                  |                                    |                               |
|            |                        |                           |                                      |                  |                                    |                               |
| $(\Box)$   |                        |                           |                                      |                  |                                    |                               |
|            |                        |                           |                                      |                  |                                    |                               |
|            |                        |                           |                                      |                  |                                    |                               |
|            |                        |                           |                                      |                  |                                    |                               |
|            |                        |                           |                                      |                  |                                    |                               |
|            |                        |                           |                                      |                  |                                    |                               |
|            |                        |                           |                                      |                  |                                    |                               |
|            |                        |                           |                                      |                  |                                    |                               |
|            |                        |                           |                                      |                  |                                    |                               |
| G          |                        |                           |                                      |                  |                                    |                               |
| To Educe   | ación                  |                           |                                      |                  |                                    |                               |
|            |                        |                           | 0 0                                  |                  |                                    |                               |
| > Acti     | +ud = 7                |                           |                                      |                  |                                    |                               |
| ACU        | LUU Energia            | antin (                   |                                      |                  |                                    |                               |
| Diala      | Recre                  | ación                     |                                      |                  |                                    |                               |
| KIDN       | ACIAN                  | Out                       | Doporto                              |                  |                                    |                               |
|            |                        | Amigos <b>CUITUR</b>      |                                      |                  |                                    |                               |
|            |                        |                           |                                      |                  |                                    |                               |

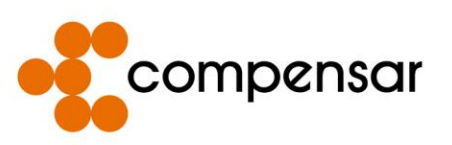

 Después que los documentos se hayan subido y enviado correctamente proceda a salir de la sesión iniciada en la plataforma dando clic en las pestañas señaladas en los cuadros rojos "Su nombre de usuario" y "Salir".

| □ Juegos Deportivos 2021         | =                                                                                                    | 🔥 Hola, Julian Danilo Amaya Torres 🗸                                      |
|----------------------------------|----------------------------------------------------------------------------------------------------|---------------------------------------------------------------------------|
| Proceso de Inscripción           | Formulario de Inscripción<br>Foto [Max 2Mb]) Nombres:                                                                                                    | Cambio de Clave 🔍<br>Favoritos 📕                                          |
| Voiver a empezar     Baloncesto  | Primer Nombres: JULIAN Otros Nombres: DANILO<br>Apellidos:<br>Primer Apellidos: AMAYA Otros Apellidos: TORRES<br>Correo Electrónico (Obligatorio):                                                                                                    | Volver a Administrador 💊<br>Cambiar de Usuario 👹<br>Super Administrador 🎧 |
| 2 Grupales                       | judamato@hotmail.com  judamato@hotmail.com  Número de Doc  Comparison  Vandena  Vandena  Vand | sumento:                                                                  |
| Masculina     Seleccionar prueba | Datos Generales Datos Básicos Soportes Documento de Identidad: Sonorfe de Pano o Car                                                                                                    | rta de Autorización de la Empresa:                                        |
| 5 Inscripción                    | seleccione un archivo                                                                                                    |                                                                           |
|                                  |                                                                                                    | Enviar Cancelar                                                           |

Si tiene algún inconveniente con los procesos del presente tutorial por favor comuníquese con el número celular 3142457575 o envíe un correo con su inconveniente a <u>NARROYAVEC@COMPENSAR.COM</u> y daremos respuesta lo más pronto posible.

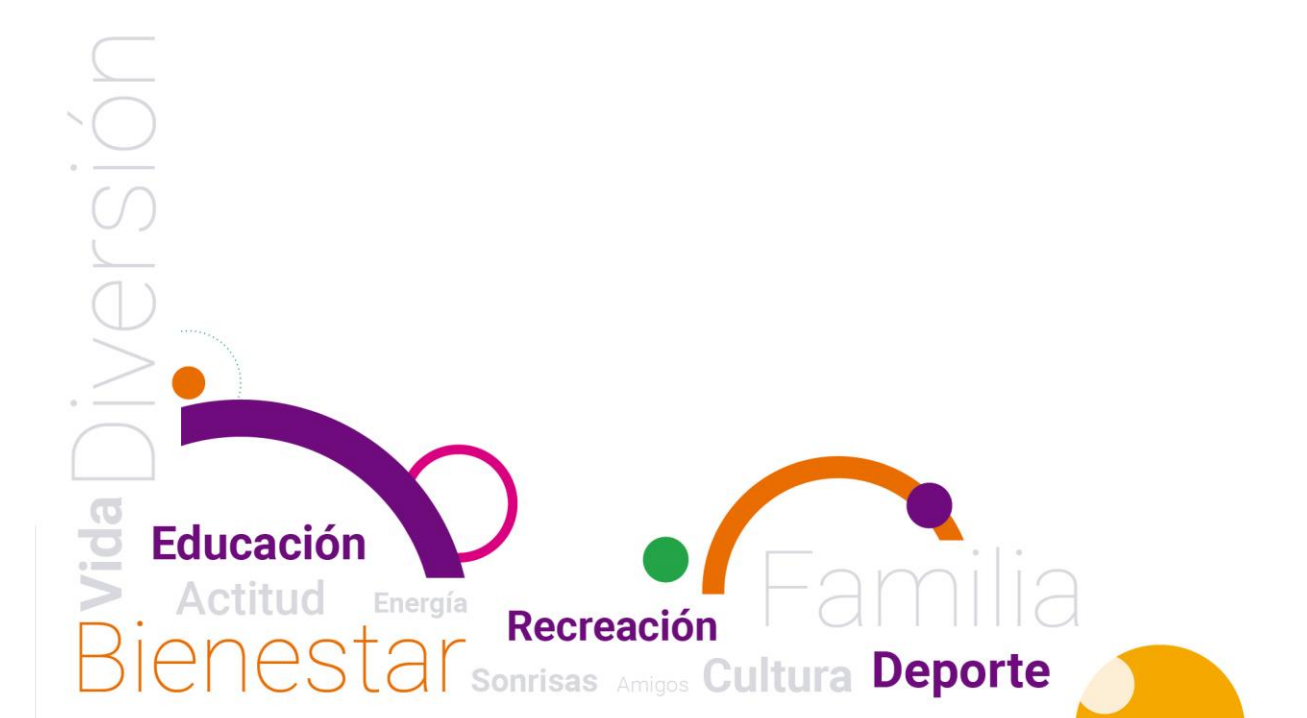